## **Virginia Department of Taxation**

## **TOPIC:** Common System Problems

## Are you having viewing problems after a successful log-in to IRMS Web?

- Screens look funny?
- Drop down menus don't work?

If so, it could be a "compatibility view" issue. Reset your browser in IRMS Web to fix this problem.

## To reset your browser:

- 1.) Log-in to IRMS Web.
- 2.) Select the "Tools" option from your menu bar\*, usually located at the top of your screen.

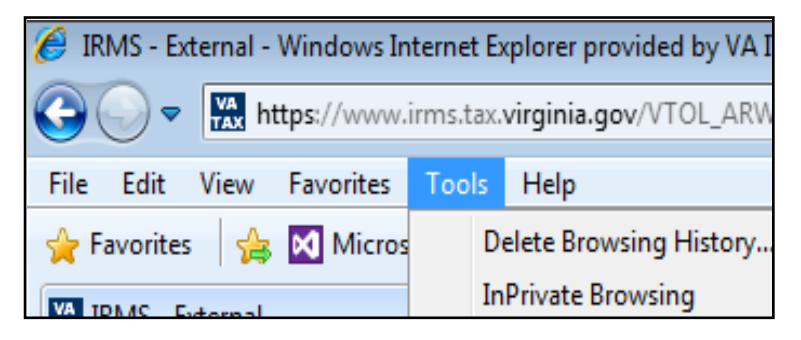

\*If your menu bar is not displayed, right click your mouse and select menu bar

3.) Select "Compatibility View Settings."

| (   | https://www.irm          | is.tax. <b>virginia.gov</b> /VTOL_ARWeb, <b>D</b> ~                                                                                                    | 🖴 🖒 🔛 IRMS - Ext                     | ternal ×      |   | <b>□ □</b><br>☆ ☆ ☆               |   |
|-----|--------------------------|----------------------------------------------------------------------------------------------------|--------------------------------------|---------------|---|-----------------------------------|---|
|     | File Edit View Favorites | Tools Help                                                                                                    |                                      |               |   |                                   |   |
|     | Screen May Cor<br>File   | Delete browsing history<br>InPrivate Browsing<br>Tracking Protection<br>ActiveX Filtering<br>Fix connection problems<br>Reopen last browsing session<br>Add site to Start menu | Ctrl+Shift+Del<br>Ctrl+Shift+P<br>:( | counting Help | ] | ^                                 |   |
|     |                          | View downloads<br>Pop-up Blocker<br>SmartScreen Filter<br>Manage add-ons<br>Compatibility View<br>Compatibility View settings<br>Subscribe to this feed<br>Feed discovery      | Ctrl+J                               |               |   |                                   |   |
|     |                          | F12 developer tools<br>Lync add-on<br>Internet options                                                                                                    |                                      |               |   |                                   | * |
| PL. |                          |                                                                                                    |                                      |               |   | ▲ 🍓 🛱 🗣 🕞 🕺 8:26 AM<br>10/16/2015 | 1 |

4.) Enter "Virginia.gov" into the "Add this website" box and click the "Add" button. Click the "Close" button at the bottom right of the screen.

| Compatibility View Settings                                          | ×                              | on.do              |
|----------------------------------------------------------------------|--------------------------------|--------------------|
| You can add and remove websites to be display<br>Compatibility View. | Viewer - Logi 🖉 Suggested Site |                    |
| Add this website:                                                    |                                |                    |
| Virginia.gov                                                         | Add                            |                    |
| Websites you've added to Compatibility View:                         | Remove                         | Revenue Accounting |
| ✓ Include updated website lists from Microsoft                       |                                |                    |
| ☑ Display intranet sites in Compatibility View                       |                                |                    |
| Display all websites in Compatibility View                           |                                |                    |
|                                                                      | Close                          |                    |
|                                                                      |                                |                    |

5.) Log-out of IRMS Web and then log back into IRMS Web.